# 在SG350XG和SG550XG上配置链路聚合组

### 目标

链路聚合组(LAG)是已并行组合为一个逻辑连接的网络连接集合。创建LAG可以实现冗余:如 果LAG中的一条链路发生故障,则其他链路可用作备份。LAG还可以通过使用其所有链路同时 传输数据来大大提高吞吐量。

下面解释它如何工作:链路聚合控制协议(LACP)是IEEE规范(802.3az)的一部分,它可以控制将 多个物理端口捆绑在一起以形成单个逻辑通道(LAG)。 LAG的活动成员端口上的流量负载均衡 由基于散列的分布函数管理,该分布函数基于第2层或第3层数据包报头信息分布单播和组播 流量。LACP通过捆绑多个物理端口帮助形成一个LAG。它还负责带宽倍增、提高端口灵活性 ,以及在任意2台设备之间的链路上提供冗余。此外,这有助于更改LAG速度、通告、流量控 制,以及可在LAG设置表中轻松识别的保护。

本文档的目标是向您展示如何在SG350XG和SG550XG上配置LAG。

### 适用设备

- SG350XG
- SG550XG

### 软件版本

• 2.0.0.73

#### LAG管理

步骤1.登录到Web配置实用程序,然后选择**Port Management > Link Aggregation > LAG** Management。将打*开"LAG*管理"页。

# LAG Management

Load Balance Algorithm: <a>O</a> MAC Address

IP/MAC Address
 IP/MAC Address

Apply Cancel

| LAG        | 6 Manager | nent Tab | le   |                  |               |                |  |
|------------|-----------|----------|------|------------------|---------------|----------------|--|
|            | LAG       | Name     | LACP | Link State       | Active Member | Standby Member |  |
| 0          | LAG 1     |          |      | Link Not Present |               |                |  |
| $\odot$    | LAG 2     |          |      | Link Not Present |               |                |  |
| 0          | LAG 3     |          |      | Link Not Present |               |                |  |
| 0          | LAG 4     |          |      | Link Not Present |               |                |  |
| 0          | LAG 5     |          |      | Link Not Present |               |                |  |
| 0          | LAG 6     |          |      | Link Not Present |               |                |  |
| 0          | LAG 7     |          |      | Link Not Present |               |                |  |
| $\odot$    | LAG 8     |          |      | Link Not Present |               |                |  |
| 0          | LAG 9     |          |      | Link Not Present |               |                |  |
| $\odot$    | LAG 10    |          |      | Link Not Present |               |                |  |
| $\odot$    | LAG 11    |          |      | Link Not Present |               |                |  |
| $\odot$    | LAG 12    |          |      | Link Not Present |               |                |  |
| $\odot$    | LAG 13    |          |      | Link Not Present |               |                |  |
| $\odot$    | LAG 14    |          |      | Link Not Present |               |                |  |
| 0          | LAG 15    |          |      | Link Not Present |               |                |  |
| $\odot$    | LAG 16    |          |      | Link Not Present |               |                |  |
| 0          | LAG 17    |          |      | Link Not Present |               |                |  |
| $\bigcirc$ | LAG 18    |          |      | Link Not Present |               |                |  |
| 0          | LAG 19    |          |      | Link Not Present |               |                |  |
| $\bigcirc$ | LAG 20    |          |      | Link Not Present |               |                |  |
| 0          | LAG 21    |          |      | Link Not Present |               |                |  |
| $\odot$    | LAG 22    |          |      | Link Not Present |               |                |  |
| 0          | LAG 23    |          |      | Link Not Present |               |                |  |
| $\bigcirc$ | LAG 24    |          |      | Link Not Present |               |                |  |
| 0          | LAG 25    |          |      | Link Not Present |               |                |  |
| $\bigcirc$ | LAG 26    |          |      | Link Not Present |               |                |  |
| 0          | LAG 27    |          |      | Link Not Present |               |                |  |
| $\bigcirc$ | LAG 28    |          |      | Link Not Present |               |                |  |
| 0          | LAG 29    |          |      | Link Not Present |               |                |  |
| $\odot$    | LAG 30    |          |      | Link Not Present |               |                |  |
| ۲          | LAG 31    |          |      | Link Not Present |               |                |  |
| ۲          | LAG 32    |          |      | Link Not Present |               |                |  |
|            | Edit      |          |      |                  |               |                |  |

注意:以上屏幕截图取自SG550XG,它有32个不同的LAG。SG350XG仅有8个LAG。

步骤2.在Load Balance Algorithm字*段中,选*择单选按钮以确定交换机如何处理每个LAG上的 负载均衡。负载均衡用于在LAG中的所有链路上发送数据,从而提高吞吐量。在某些网络中 ,使用MAC地址更有效。

| LAG Management                                      |  |
|-----------------------------------------------------|--|
| Load Balance Algorithm:  MAC Address IP/MAC Address |  |
| Apply Cancel                                        |  |

选项有:

- MAC地址 对所有数据包使用源MAC地址和目的MAC地址执行负载均衡。
- IP/MAC地址 对IP数据包使用源IP地址和目的IP地址,对所有非IP数据包使用源MAC地址和 目的MAC地址,执行负载均衡。

步骤3.单击"应用"。负载均衡设置将保存到运行配置文件。

| LAG Management                                                                                         |  |  |  |  |  |  |  |  |
|----------------------------------------------------------------------------------------------------|--|--|--|--|--|--|--|--|
| Load Balance Algorithm:  Algorithm:  Algorithm:  Algorithm:  Algorithm:  IP/MAC Address IP/MAC Address |  |  |  |  |  |  |  |  |
| Apply Cancel                                                                                           |  |  |  |  |  |  |  |  |

步骤4. LAG管*理表显*示交换机上当前配置的所有LAG的信息。选择LAG的单选按钮,然后单 击"编辑……"**,以在出**现的"编辑LAG成员"窗*口中编辑*其设置。

| LAG        | Manager | nent Tab | le   |                  |               |                |  |
|------------|---------|----------|------|------------------|---------------|----------------|--|
|            | LAG     | Name     | LACP | Link State       | Active Member | Standby Member |  |
| $\bigcirc$ | LAG 1   |          |      | Link Not Present |               |                |  |
| 0          | LAG 2   |          |      | Link Not Present |               |                |  |
| 0          | LAG 3   |          |      | Link Not Present |               |                |  |
| $\bigcirc$ | LAG 4   |          |      | Link Not Present |               |                |  |
| 0          | LAG 5   |          |      | Link Not Present |               |                |  |
| $\bigcirc$ | LAG 6   |          |      | Link Not Present |               |                |  |
| 0          | LAG 7   |          |      | Link Not Present |               |                |  |
| $\odot$    | LAG 8   |          |      | Link Not Present |               |                |  |
| 0          | LAG 9   |          |      | Link Not Present |               |                |  |
| $\odot$    | LAG 10  |          |      | Link Not Present |               |                |  |
| 0          | LAG 11  |          |      | Link Not Present |               |                |  |
| $\bigcirc$ | LAG 12  |          |      | Link Not Present |               |                |  |
| 0          | LAG 13  |          |      | Link Not Present |               |                |  |
| $\odot$    | LAG 14  |          |      | Link Not Present |               |                |  |
| 0          | LAG 15  |          |      | Link Not Present |               |                |  |
| $\odot$    | LAG 16  |          |      | Link Not Present |               |                |  |
| 0          | LAG 17  |          |      | Link Not Present |               |                |  |
| $\odot$    | LAG 18  |          |      | Link Not Present |               |                |  |
| $\odot$    | LAG 19  |          |      | Link Not Present |               |                |  |
| $\odot$    | LAG 20  |          |      | Link Not Present |               |                |  |
| $\odot$    | LAG 21  |          |      | Link Not Present |               |                |  |
| $\odot$    | LAG 22  |          |      | Link Not Present |               |                |  |
| 0          | LAG 23  |          |      | Link Not Present |               |                |  |
| $\odot$    | LAG 24  |          |      | Link Not Present |               |                |  |
| $\odot$    | LAG 25  |          |      | Link Not Present |               |                |  |
| $\bigcirc$ | LAG 26  |          |      | Link Not Present |               |                |  |
| $\bigcirc$ | LAG 27  |          |      | Link Not Present |               |                |  |
| $\bigcirc$ | LAG 28  |          |      | Link Not Present |               |                |  |
| 0          | LAG 29  |          |      | Link Not Present |               |                |  |
| $\bigcirc$ | LAG 30  |          |      | Link Not Present |               |                |  |
|            | LAG 31  |          |      | Link Not Present |               |                |  |
| 0          | LAG 32  |          |      | Link Not Present |               |                |  |
| $\square$  | Edit    |          |      |                  |               |                |  |

步骤5.在*LAG*下拉列表中,选择要配置其设置的LAG。您在LAG管理表中选*择的LAG将*在此处 自动选择。此字段可用于在LAG之间切换和配置其设置,而不返回LAG*管理*页。

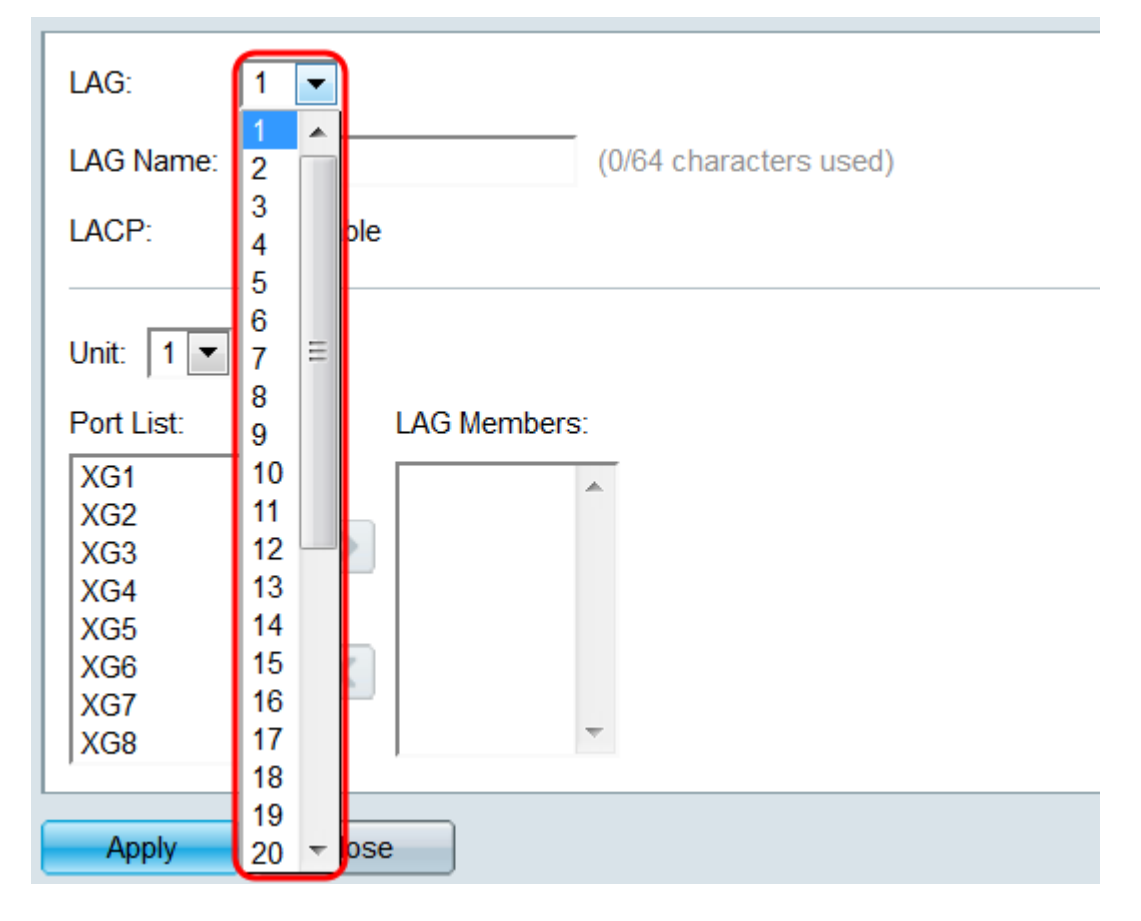

步骤6.在LAG *Name字*段中,输入LAG的名称或说明。此名称不会影响LAG的操作,因为它仅 用于轻松识别。

| LAG: 1 💌                                                                                   |  |  |  |  |  |  |  |  |
|--------------------------------------------------------------------------------------------|--|--|--|--|--|--|--|--|
| LAG Name: Example Name (12/64 characters used)                                             |  |  |  |  |  |  |  |  |
| LACP: Enable                                                                               |  |  |  |  |  |  |  |  |
| Unit: 1<br>Port List: LAG Members:<br>XG1<br>XG2<br>XG3<br>XG4<br>XG5<br>XG6<br>XG7<br>XG8 |  |  |  |  |  |  |  |  |
| Apply Close                                                                                |  |  |  |  |  |  |  |  |

步骤7.在LACP字*段中*,选中**启用**复选框以启用LAG的链路聚合控制协议(LACP)。交换机使用 LACP与其他连接的设备(也使用LACP)通信并协调LAG信息,从而创建动态LAG。端口添 加到LAG后,此字段将不可用;从LAG中删除所有端口将允许此设置再次可用。

| LAG: 1 💌                                       |  |  |  |  |  |  |  |  |
|------------------------------------------------|--|--|--|--|--|--|--|--|
| LAG Name: Example Name (12/64 characters used) |  |  |  |  |  |  |  |  |
| LACP: Inable                                   |  |  |  |  |  |  |  |  |
| Unit: 1 💌                                      |  |  |  |  |  |  |  |  |
| Port List: LAG Members:                        |  |  |  |  |  |  |  |  |
| XG1<br>XG2<br>XG3                              |  |  |  |  |  |  |  |  |
| XG4<br>XG5                                     |  |  |  |  |  |  |  |  |
| XG7<br>XG8                                     |  |  |  |  |  |  |  |  |
| Apply Close                                    |  |  |  |  |  |  |  |  |

步骤8.在*Unit*下拉列表中,选择堆栈中包含要添加到LAG的端口的交换机。如果交换机不是堆 栈的一部分,则只**有1**个可用。

| LAG:                                                                               | 1 💌                                  |
|------------------------------------------------------------------------------------|--------------------------------------|
| LAG Name:                                                                          | Example Name (12/64 characters used) |
| LACP:                                                                              | Enable                               |
| Unit: 1<br>Port LS.<br>XG1<br>XG2<br>XG3<br>XG4<br>XG5<br>XG6<br>XG6<br>XG7<br>XG9 | LAG Members:                         |
| Apply                                                                              | Close                                |
| Apply                                                                              | Close                                |

o

步骤9.使用箭头按钮,从"端口列表"中选*择一个*端口,并将其移到"*LAG成*员"区域,反之亦然

| LAG: 1 💌                                                                          |
|-----------------------------------------------------------------------------------|
| LAG Name: Example Name (12/64 characters used)                                    |
| LACP: Inable                                                                      |
| Unit: 1 💌                                                                         |
| Port List: LAG Members:                                                           |
| XG4     XG1/1       XG5     XG1/2       XG6     XG1/3       XG7     XG8       XG9 |
| XG10<br>XG11 -                                                                    |
| Apply Close                                                                       |

步骤10.单击"**应用"**。LAG设置保存到运行配置。在LAG字段中选择要配置的*另一个*LAG,或单 击**关闭**返回*LAG Management*页。

| LAG:                                                                              | 1 💌                                                                                                    |
|-----------------------------------------------------------------------------------|----------------------------------------------------------------------------------------------------|
| LAG Name:                                                                         | Example Name (12/64 characters used)                                                                     |
| LACP:                                                                             | Enable                                                                                                   |
| Unit: 1 ▼<br>Port List:<br>XG4<br>XG5<br>XG6<br>XG7<br>XG8<br>XG9<br>XG10<br>XG11 | LAG Members:<br>XG1/1<br>XG1/2<br>XG1/3<br>V<br>V<br>V<br>V<br>V<br>V<br>V<br>V<br>V<br>V<br>V<br>V<br>V |
| Apply                                                                             | Close                                                                                                    |

## LAG设置

步骤1.登录到Web配置实用程序,然后选择Port Management > Link Aggregation > LAG

#### Settings。将打*开"LAG*设置"页。

#### LAG Settings

| LAG | Setting Ta | ble    |             |      |        |             |        |       |                  |       |              |                  |
|-----|------------|--------|-------------|------|--------|-------------|--------|-------|------------------|-------|--------------|------------------|
|     | Entry No.  | LAG    | Description | Туре | Status | Link Status | Time R | ange  | Auto Negotiation | Speed | Flow Control | Protection State |
|     |            |        |             |      |        | SNMP Traps  | Name   | State |                  |       |              |                  |
|     | 1          | LAG 1  |             |      |        | Enabled     |        |       |                  |       |              | Unprotected      |
|     | 2          | LAG 2  |             |      |        | Enabled     |        |       |                  |       |              | Unprotected      |
|     | 3          | LAG 3  |             |      |        | Enabled     |        |       |                  |       |              | Unprotected      |
|     | 4          | LAG 4  |             |      |        | Enabled     |        |       |                  |       |              | Unprotected      |
|     | 5          | LAG 5  |             |      |        | Enabled     |        |       |                  |       |              | Unprotected      |
|     | 6          | LAG 6  |             |      |        | Enabled     |        |       |                  |       |              | Unprotected      |
|     | 7          | LAG 7  |             |      |        | Enabled     |        |       |                  |       |              | Unprotected      |
|     | 8          | LAG 8  |             |      |        | Enabled     |        |       |                  |       |              | Unprotected      |
|     | 9          | LAG 9  |             |      |        | Enabled     |        |       |                  |       |              | Unprotected      |
|     | 10         | LAG 10 |             |      |        | Enabled     |        |       |                  |       |              | Unprotected      |
|     | 11         | LAG 11 |             |      |        | Enabled     |        |       |                  |       |              | Unprotected      |
|     | 12         | LAG 12 |             |      |        | Enabled     |        |       |                  |       |              | Unprotected      |
|     | 13         | LAG 13 |             |      |        | Enabled     |        |       |                  |       |              | Unprotected      |
|     | 14         | LAG 14 |             |      |        | Enabled     |        |       |                  |       |              | Unprotected      |
|     | 15         | LAG 15 |             |      |        | Enabled     |        |       |                  |       |              | Unprotected      |
|     | 16         | LAG 16 |             |      |        | Enabled     |        |       |                  |       |              | Unprotected      |
|     | 17         | LAG 17 |             |      |        | Enabled     |        |       |                  |       |              | Unprotected      |
|     | 18         | LAG 18 |             |      |        | Enabled     |        |       |                  |       |              | Unprotected      |
|     | 19         | LAG 19 |             |      |        | Enabled     |        |       |                  |       |              | Unprotected      |
|     | 20         | LAG 20 |             |      |        | Enabled     |        |       |                  |       |              | Unprotected      |
| 0   | 21         | LAG 21 |             |      |        | Enabled     |        |       |                  |       |              | Unprotected      |
|     | 22         | LAG 22 |             |      |        | Enabled     |        |       |                  |       |              | Unprotected      |
|     | 23         | LAG 23 |             |      |        | Enabled     |        |       |                  |       |              | Unprotected      |
|     | 24         | LAG 24 |             |      |        | Enabled     |        |       |                  |       |              | Unprotected      |
| 0   | 25         | LAG 25 |             |      |        | Enabled     |        |       |                  |       |              | Unprotected      |
|     | 26         | LAG 26 |             |      |        | Enabled     |        |       |                  |       |              | Unprotected      |
| 0   | 27         | LAG 27 |             |      |        | Enabled     |        |       |                  |       |              | Unprotected      |
|     | 28         | LAG 28 |             |      |        | Enabled     |        |       |                  |       |              | Unprotected      |
| 0   | 29         | LAG 29 |             |      |        | Enabled     |        |       |                  |       |              | Unprotected      |
|     | 30         | LAG 30 |             |      |        | Enabled     |        |       |                  |       |              | Unprotected      |
| 0   | 31         | LAG 31 |             |      |        | Enabled     |        |       |                  |       |              | Unprotected      |
|     | 32         | LAG 32 |             |      |        | Enabled     |        |       |                  |       |              | Unprotected      |
|     | Conv Set   | tings  | Edit        |      |        |             |        |       |                  |       |              |                  |

步骤2. LAG Setting Table*(LAG设置表*)显示交换机上当前配置的所有LAG的信息。选择LAG的 单选按钮,然后单击"编**辑……"**以在"编辑LAG设置"*页中编辑其*设置。

| LAC        | LAG Settings |        |             |      |        |                           |                          |                  |       |              |                  |
|------------|--------------|--------|-------------|------|--------|---------------------------|--------------------------|------------------|-------|--------------|------------------|
| LAG        | Setting Ta   | ble    |             |      |        |                           |                          |                  |       |              |                  |
|            | Entry No.    | LAG    | Description | Туре | Status | Link Status<br>SNMP Traps | Time Range<br>Name State | Auto Negotiation | Speed | Flow Control | Protection State |
| $\bigcirc$ |              | LAG 1  |             |      |        |                           |                          |                  |       |              |                  |
|            | 2            | LAG 2  |             |      |        | Enabled                   |                          |                  |       |              | Unprotected      |
|            | 3            | LAG 3  |             |      |        | Enabled                   |                          |                  |       |              | Unprotected      |
|            | 4            | LAG 4  |             |      |        | Enabled                   |                          |                  |       |              | Unprotected      |
|            | 5            | LAG 5  |             |      |        | Enabled                   |                          |                  |       |              | Unprotected      |
|            | 6            | LAG 6  |             |      |        | Enabled                   |                          |                  |       |              | Unprotected      |
| $\bigcirc$ | 7            | LAG 7  |             |      |        | Enabled                   |                          |                  |       |              | Unprotected      |
|            | 8            | LAG 8  |             |      |        | Enabled                   |                          |                  |       |              | Unprotected      |
| $\bigcirc$ | 9            | LAG 9  |             |      |        | Enabled                   |                          |                  |       |              | Unprotected      |
|            | 10           | LAG 10 |             |      |        | Enabled                   |                          |                  |       |              | Unprotected      |
| $\bigcirc$ | 11           | LAG 11 |             |      |        | Enabled                   |                          |                  |       |              | Unprotected      |
|            | 12           | LAG 12 |             |      |        | Enabled                   |                          |                  |       |              | Unprotected      |
| $\bigcirc$ | 13           | LAG 13 |             |      |        | Enabled                   |                          |                  |       |              | Unprotected      |
|            | 14           | LAG 14 |             |      |        | Enabled                   |                          |                  |       |              | Unprotected      |
| $\bigcirc$ | 15           | LAG 15 |             |      |        | Enabled                   |                          |                  |       |              | Unprotected      |
|            | 16           | LAG 16 |             |      |        | Enabled                   |                          |                  |       |              | Unprotected      |
| $\bigcirc$ | 17           | LAG 17 |             |      |        | Enabled                   |                          |                  |       |              | Unprotected      |
|            | 18           | LAG 18 |             |      |        | Enabled                   |                          |                  |       |              | Unprotected      |
| $\bigcirc$ | 19           | LAG 19 |             |      |        | Enabled                   |                          |                  |       |              | Unprotected      |
|            | 20           | LAG 20 |             |      |        | Enabled                   |                          |                  |       |              | Unprotected      |
| 0          | 21           | LAG 21 |             |      |        | Enabled                   |                          |                  |       |              | Unprotected      |
|            | 22           | LAG 22 |             |      |        | Enabled                   |                          |                  |       |              | Unprotected      |
| 0          | 23           | LAG 23 |             |      |        | Enabled                   |                          |                  |       |              | Unprotected      |
|            | 24           | LAG 24 |             |      |        | Enabled                   |                          |                  |       |              | Unprotected      |
| 0          | 25           | LAG 25 |             |      |        | Enabled                   |                          |                  |       |              | Unprotected      |
|            | 26           | LAG 26 |             |      |        | Enabled                   |                          |                  |       |              | Unprotected      |
| 0          | 27           | LAG 27 |             |      |        | Enabled                   |                          |                  |       |              | Unprotected      |
|            | 28           | LAG 28 |             |      |        | Enabled                   |                          |                  |       |              | Unprotected      |
| 0          | 29           | LAG 29 |             |      |        | Enabled                   |                          |                  |       |              | Unprotected      |
|            | 30           | LAG 30 |             |      |        | Enabled                   |                          |                  |       |              | Unprotected      |
| 0          | 31           | LAG 31 |             |      |        | Enabled                   |                          |                  |       |              | Unprotected      |
| 0          | 32           | LAG 32 |             |      |        | Enabled                   |                          |                  |       |              | Unprotected      |
|            | Copy Set     | tings  | Edit        |      |        |                           |                          |                  |       |              |                  |

步骤3.在*LAG*下拉列表中,选择要配置其设置的LAG。您在LAG设置表中选*择的LAG将*在此处 自动选择。此字段可用于在LAG之间切换和配置其设置,而不返回LAG *Settings*页面。*LAG Type*字段显示组成LAG的端口类型。

| LAG:                             |                                                                       | LAG Type:                          |
|----------------------------------|-----------------------------------------------------------------------|------------------------------------|
| Description:                     | 1 (0/64 chai                                                          | racters used)                      |
| Administrative Status:           | 4<br>5<br>6<br>7 = m                                                  | Operational Status:                |
| Link Status SNMP Traps:          | 8 ble                                                                 |                                    |
| Time Range:<br>Time Range Name:  | 9<br>10<br>11<br>12<br>12                                             | Operational Time-Range State: N/A  |
| Administrative Auto Negotiation: | 14<br>15 ble                                                          | Operational Auto Negotiation:      |
| Administrative Speed:            | 16<br>17 и<br>18 ин                                                   | Operational LAG Speed:             |
|                                  | 19<br>20 -                                                            |                                    |
| Administrative Advertisement:    | Max. Capability 10 Full<br>100 Full 1000 Full<br>10000 Full           | Operational Advertisement: Unknown |
| Administrative Flow Control:     | <ul> <li>Enable</li> <li>Disable</li> <li>Auto-Negotiation</li> </ul> | Operational Flow Control:          |
| Protected LAG:                   | Enable                                                                |                                    |
| Apply Close                      |                                                                       |                                    |

#### 步骤4.在"说明"*字段中*,输入LAG的名称或注释。这不会影响LAG的操作,因为它仅用于识别 目的。

| LAG:                            | 1                                                                                                    | LAG Type:                                                                                                    |  |  |  |  |
|---------------------------------|----------------------------------------------------------------------------------------------------|----------------------------------------------------------------------------------------------------|--|--|--|--|
| Description:                    | Example Name (12/64 chara                                                                                    | acters used)                                                                                                    |  |  |  |  |
| Administrative Status:          | <ul><li>● Up</li><li>● Down</li></ul>                                                                        | Operational Status:                                                                                                    |  |  |  |  |
| Link Status SNMP Traps:         | Enable                                                                                                    |                                                                                                    |  |  |  |  |
| Time Range:                     | Enable                                                                                                    |                                                                                                    |  |  |  |  |
| Time Range Name:                | testing1 💌 Edit                                                                                              | LAG Type:<br>eters used)<br>Operational Status:<br>Operational Time-Range State: N/A<br>Operational Auto Negotiation:<br>Operational LAG Speed:<br>Operational Advertisement: Unknown<br>Operational Flow Control: |  |  |  |  |
|                                 |                                                                                                    |                                                                                                    |  |  |  |  |
| Administrative Auto Negotiation | Enable                                                                                                    | Operational Auto Negotiation:                                                                                                    |  |  |  |  |
| Administrative Speed:           | <ul> <li>10M</li> <li>100M</li> <li>1000M</li> <li>10G</li> </ul>                                            | Operational LAG Speed:                                                                                                    |  |  |  |  |
| Administrative Advertisement:   | Max. Capability         10 Full           100 Full         1000 Full           10000 Full         10000 Full | Operational Advertisement: Unknown                                                                                                    |  |  |  |  |
| Administrative Flow Control:    | <ul> <li>Enable</li> <li>Disable</li> <li>Auto-Negotiation</li> </ul>                                        | Operational Flow Control:                                                                                                    |  |  |  |  |
| Protected LAG:                  | Enable                                                                                                    |                                                                                                    |  |  |  |  |
| Apply Close                     |                                                                                                    |                                                                                                    |  |  |  |  |

步骤5.在"管*理状态*"字段中,选择**打开**或**关闭**单选按钮,以确定LAG是打开(运行)还是关闭 (非运行)。 "运*行状态"*字段显示LAG当前是打开还是关闭。如果当前显示模式为基本,请跳 至<u>步骤9</u>。

| LAG:                             | 1                                                                                                    | LAG Type:                          |  |  |  |  |
|----------------------------------|----------------------------------------------------------------------------------------------------|------------------------------------|--|--|--|--|
| Description:                     | Example Name (12/64 char                                                                                     | acters used)                       |  |  |  |  |
| Administrative Status:           | ● Up<br>● Down                                                                                               | Operational Status:                |  |  |  |  |
| Link Status SNMP Traps:          | Enable                                                                                                    |                                    |  |  |  |  |
| Time Range:                      | Enable                                                                                                    |                                    |  |  |  |  |
| Time Range Name:                 | testing1 💌 Edit                                                                                              | Operational Time-Range State: N/A  |  |  |  |  |
| Administrative Auto Negotiation: | Enable                                                                                                    | Operational Auto Negotiation:      |  |  |  |  |
| Administrative Speed:            | <ul> <li>10M</li> <li>100M</li> <li>1000M</li> <li>10G</li> </ul>                                            | Operational LAG Speed:             |  |  |  |  |
| Administrative Advertisement:    | Max. Capability         10 Full           100 Full         1000 Full           10000 Full         10000 Full | Operational Advertisement: Unknown |  |  |  |  |
| Administrative Flow Control:     | <ul> <li>Enable</li> <li>Disable</li> <li>Auto-Negotiation</li> </ul>                                        | Operational Flow Control:          |  |  |  |  |
| Protected LAG:                   | Enable                                                                                                    |                                    |  |  |  |  |
| Apply Close                      |                                                                                                    |                                    |  |  |  |  |

步骤6.在*Link Status SNMP Traps*字段中,选中**Enable**复选框,使交换机生成SNMP陷阱,该 陷阱通知LAG中端口的链路状态发生更改。

| LAG:                             | 1 💌                                                                                                    | LAG Type:                          |  |  |  |
|----------------------------------|----------------------------------------------------------------------------------------------------|------------------------------------|--|--|--|
| Description:                     | Example Name (12/64 chara                                                                                    | acters used)                       |  |  |  |
| Administrative Status:           | <ul><li>● Up</li><li>● Down</li></ul>                                                                        | Operational Status:                |  |  |  |
| Link Status SNMP Traps:          | Enable                                                                                                    |                                    |  |  |  |
| Time Range:                      | Enable                                                                                                    |                                    |  |  |  |
| Time Range Name:                 | testing1 💌 Edit                                                                                              | Operational Time-Range State: N/A  |  |  |  |
|                                  |                                                                                                    |                                    |  |  |  |
| Administrative Auto Negotiation: | Enable                                                                                                    | Operational Auto Negotiation:      |  |  |  |
| Administrative Speed:            | <ul> <li>10M</li> <li>100M</li> <li>1000M</li> <li>10G</li> </ul>                                            | Operational LAG Speed:             |  |  |  |
| Administrative Advertisement:    | Max. Capability         10 Full           100 Full         1000 Full           10000 Full         10000 Full | Operational Advertisement: Unknown |  |  |  |
| Administrative Flow Control:     | <ul> <li>Enable</li> <li>Disable</li> <li>Auto-Negotiation</li> </ul>                                        | Operational Flow Control:          |  |  |  |
| Protected LAG:                   | Enable                                                                                                    |                                    |  |  |  |
| Apply Close                      |                                                                                                    |                                    |  |  |  |

步骤7.在Time Range*字段*中,选中**Enable**复选框,使LAG仅在预配置的时间范围内处于启用 状态。当超出此时间范围时,LAG将关闭。如果没有可用的时间范围配置文件,则此字段不可 用。

| LAG:                             | 1                                                                                                    | LAG Type:                          |  |  |  |  |  |
|----------------------------------|----------------------------------------------------------------------------------------------------|------------------------------------|--|--|--|--|--|
| Description:                     | Example Name (12/64 characters used)                                                                         |                                    |  |  |  |  |  |
| Administrative Status:           | <ul><li>● Up</li><li>● Down</li></ul>                                                                        | Operational Status:                |  |  |  |  |  |
| Link Status SNMP Traps:          | Enable                                                                                                    |                                    |  |  |  |  |  |
| Time Range:                      | Enable                                                                                                    |                                    |  |  |  |  |  |
| Time Range Name:                 | testing1 💌 Edit                                                                                              | Operational Time-Range State: N/A  |  |  |  |  |  |
| Administrative Auto Negotiation: | Enable                                                                                                    | Operational Auto Negotiation:      |  |  |  |  |  |
| Administrative Speed:            | <ul> <li>10M</li> <li>100M</li> <li>1000M</li> <li>10G</li> </ul>                                            | Operational LAG Speed:             |  |  |  |  |  |
| Administrative Advertisement:    | Max. Capability         10 Full           100 Full         1000 Full           10000 Full         10000 Full | Operational Advertisement: Unknown |  |  |  |  |  |
| Administrative Flow Control:     | <ul> <li>Enable</li> <li>Disable</li> <li>Auto-Negotiation</li> </ul>                                        | Operational Flow Control:          |  |  |  |  |  |
| Protected LAG:                   | Enable                                                                                                    |                                    |  |  |  |  |  |
| Apply Close                      |                                                                                                    |                                    |  |  |  |  |  |

步骤8.在Time Range *Name下拉列*表中,选择要应用于LAG的时间范围配置文件。如果没有 定义时间范围配置文件,或者如果希望对现有配置文件进行更改,请单击"编辑"**以转**到"时间范 周"页。"操*作时间范围状态"字段*显示时间范围当前是活动还是非活动。有关时间范围的详细信 息,请参阅<u>在SG550XG和SG350XG上设置时间范围一文</u>。

| LAG:                             | 1                                                                                                    | LAG Type:                          |
|----------------------------------|----------------------------------------------------------------------------------------------------|------------------------------------|
| Description:                     | Example Name (12/64 char                                                                                     | racters used)                      |
| Administrative Status:           | <ul><li>● Up</li><li>● Down</li></ul>                                                                        | Operational Status:                |
| Link Status SNMP Traps:          | Enable                                                                                                    |                                    |
| Time Range:                      | Enable                                                                                                    |                                    |
| Time Range Name:                 | testing1 Edit<br>testing1                                                                                    | Operational Time-Range State: N/A  |
| Administrative Auto Negotiation: | Enable                                                                                                    | Operational Auto Negotiation:      |
| Administrative Speed:            | <ul> <li>10M</li> <li>100M</li> <li>1000M</li> <li>10G</li> </ul>                                            | Operational LAG Speed:             |
| Administrative Advertisement:    | Max. Capability         10 Full           100 Full         1000 Full           10000 Full         10000 Full | Operational Advertisement: Unknown |
| Administrative Flow Control:     | <ul> <li>Enable</li> <li>Disable</li> <li>Auto-Negotiation</li> </ul>                                        | Operational Flow Control:          |
| Protected LAG:                   | Enable                                                                                                    |                                    |
| Apply Close                      |                                                                                                    |                                    |

<u>步骤9</u>.在"管*理自动协商*"字段中,选中**启用**复选框以启用LAG的自动协商。此功能使LAG能自动将其传输速度、双工模式和流量控制功能传输到LAG伙伴。如果启用此功能,请跳至<u>步骤</u> 11。"操作自动协商"字段显示LAG的当前自动协商状态。

| LAG:                            | 1 💌                                                                   | LAG Type:                          |
|---------------------------------|-----------------------------------------------------------------------|------------------------------------|
| Description:                    | Example Name (12/64 cha                                               | racters used)                      |
| Administrative Status:          | <ul><li>● Up</li><li>● Down</li></ul>                                 | Operational Status:                |
| Link Status SNMP Traps:         | Enable                                                                |                                    |
| Time Range:                     | Enable                                                                |                                    |
| Time Range Name:                | testing1 💌 Edit                                                       | Operational Time-Range State: N/A  |
| Administrative Auto Negotiation | Enable                                                                | Operational Auto Negotiation:      |
| Administrative Speed:           | <ul> <li>10M</li> <li>100M</li> <li>1000M</li> <li>10G</li> </ul>     | Operational LAG Speed:             |
| Administrative Advertisement:   | Max. Capability     10 Full     100 Full     1000 Full     10000 Full | Operational Advertisement: Unknown |
| Administrative Flow Control:    | <ul> <li>Enable</li> <li>Disable</li> <li>Auto-Negotiation</li> </ul> | Operational Flow Control:          |
| Protected LAG:                  | Enable                                                                |                                    |
| Apply Close                     |                                                                       |                                    |

步骤10.如果未启用自动协商,则"管理速*度"*字段可用。选择单选按钮以确定LAG的速度。 Operational *LAG Speed字段*显示LAG的当前速度。

| LAG:                            | 1 💌                                                                   | LAG Type:                          |
|---------------------------------|-----------------------------------------------------------------------|------------------------------------|
| Description:                    | Example Name (12/6                                                    | 64 characters used)                |
| Administrative Status:          | <ul><li>Up</li><li>Down</li></ul>                                     | Operational Status:                |
| Link Status SNMP Traps:         | Enable                                                                |                                    |
| Time Range:                     | Enable                                                                |                                    |
| Time Range Name:                | testing1 💌 Edit                                                       | Operational Time-Range State: N/A  |
|                                 |                                                                       |                                    |
| Administrative Auto Negotiation | : 📃 Enable                                                            | Operational Auto Negotiation:      |
| Administrative Speed:           | <ul> <li>10M</li> <li>100M</li> <li>1000M</li> <li>10G</li> </ul>     | Operational LAG Speed:             |
| Administrative Advertisement:   | Max. Capability     10 Full     100 Full     1000 Full     10000 Full | Operational Advertisement: Unknown |
| Administrative Flow Control:    | <ul><li>Enable</li><li>Disable</li><li>Auto-Negotiation</li></ul>     | Operational Flow Control:          |
| Protected LAG:                  | Enable                                                                |                                    |
| Apply Close                     |                                                                       |                                    |

选项有:

- •10M LAG以10 Mbps的速度运行。
- 100M LAG以100 Mbps的速度运行。
- 1000M LAG以1000 Mbps的速度运行。
- •10G LAG以10 Gbps的速度运行。

<u>步骤11</u>.如果启用了自动协商,则"管*理通告*"字段将可用。勾选相应的复选框,以指示在自动协 商期间通告哪些功能。*Operational Advertisement*字段显示LAG当前通告的功能。

| LAG:                             | 1 💌                               | LAG Type:                          |
|----------------------------------|-----------------------------------|------------------------------------|
| Description:                     | Example Name (12/64 cha           | racters used)                      |
| Administrative Status:           | <ul><li>Up</li><li>Down</li></ul> | Operational Status:                |
| Link Status SNMP Traps:          | Enable                            |                                    |
| Time Range:                      | Enable                            |                                    |
| Time Range Name:                 | testing1 💌 Edit                   | Operational Time-Range State: N/A  |
|                                  |                                   |                                    |
| Administrative Auto Negotiation: | Enable                            | Operational Auto Negotiation:      |
| Administrative Speed:            | 10M                               | Operational LAG Speed:             |
|                                  | 100M                              |                                    |
|                                  | 1000 100                          |                                    |
| Administrative Advertisement:    | 🔲 Max. Capability 📃 10 Full       | Operational Advertisement: Unknown |
|                                  | 100 Full     1000 Full            |                                    |
| Administrative Flow Controls     |                                   |                                    |
| Administrative Flow Control.     | <ul> <li>Disable</li> </ul>       | Operational Flow Control:          |
|                                  | Auto-Negotiation                  |                                    |
| Protected LAG:                   | Enable                            |                                    |
|                                  |                                   |                                    |
| Apply Close                      |                                   |                                    |

选项有:

- 最大功能 接受所有速度和双工模式设置。默认情况下会选中此复选框。如果选中此选项,则 不能选中其他复选框。
- •10全 10 Mbps速度和全双工模式。
- 100全 100 Mbps速度和全双工模式。
- 1000全 1000 Mbps速度和全双工模式。
- 10000全 10000 Mbps速度和全双工模式。

步骤12.在Administrative Flow Control(管*理流控制)*字段中,选择单选按钮以**启用或禁用 802.3x流控制**。您还可以选择启用流**量控制的**自动协商。流量控制是一种协议,当网络变得不 堪重负时,交换机可以使用该协议来停止远程LAG的传输。"操*作流控制"*字段显示LAG的当前 流控制状态。

| LAG:                            | 1 💌                                                                                                    | LAG Type:                          |
|---------------------------------|----------------------------------------------------------------------------------------------------|------------------------------------|
| Description:                    | Example Name (12/64 char                                                                                     | racters used)                      |
| Administrative Status:          | <ul><li>O Up</li><li>○ Down</li></ul>                                                                        | Operational Status:                |
| Link Status SNMP Traps:         | Enable                                                                                                    |                                    |
| Time Range:                     | Enable                                                                                                    |                                    |
| Time Range Name:                | testing1  Edit                                                                                               | Operational Time-Range State: N/A  |
|                                 |                                                                                                    |                                    |
| Administrative Auto Negotiation | : 🔽 Enable                                                                                                   | Operational Auto Negotiation:      |
| Administrative Speed:           | <ul> <li>10M</li> <li>100M</li> <li>1000M</li> <li>10G</li> </ul>                                            | Operational LAG Speed:             |
| Administrative Advertisement:   | Max. Capability         10 Full           100 Full         1000 Full           10000 Full         10000 Full | Operational Advertisement: Unknown |
| Administrative Flow Control:    | <ul> <li>Enable</li> <li>Disable</li> <li>Auto-Negotiation</li> </ul>                                        | Operational Flow Control:          |
| Protected LAG:                  | Enable                                                                                                    |                                    |
| Apply Close                     |                                                                                                    |                                    |

步骤13.在Protected LAG字*段中*,选中**Enable**复选框,使LAG成为受保护的LAG。受保护的 LAG在共享同一VLAN的接口之间提供第2层隔离。

| LAG:                             | 1                                                                                                    | LAG Type:                          |  |  |  |  |
|----------------------------------|----------------------------------------------------------------------------------------------------|------------------------------------|--|--|--|--|
| Description:                     | Example Name (12/64 chara                                                                                    | acters used)                       |  |  |  |  |
| Administrative Status:           | <ul><li>● Up</li><li>● Down</li></ul>                                                                        | Operational Status:                |  |  |  |  |
| Link Status SNMP Traps:          | Enable                                                                                                    |                                    |  |  |  |  |
| Time Range:                      | Enable                                                                                                    |                                    |  |  |  |  |
| Time Range Name:                 | testing1 💌 Edit                                                                                              | Operational Time-Range State: N/A  |  |  |  |  |
|                                  |                                                                                                    |                                    |  |  |  |  |
| Administrative Auto Negotiation: | Enable                                                                                                    | Operational Auto Negotiation:      |  |  |  |  |
| Administrative Speed:            | <ul> <li>10M</li> <li>100M</li> <li>1000M</li> <li>10G</li> </ul>                                            | Operational LAG Speed:             |  |  |  |  |
| Administrative Advertisement:    | Max. Capability         10 Full           100 Full         1000 Full           10000 Full         10000 Full | Operational Advertisement: Unknown |  |  |  |  |
| Administrative Flow Control:     | <ul> <li>Enable</li> <li>Disable</li> <li>Auto-Negotiation</li> </ul>                                        | Operational Flow Control:          |  |  |  |  |
| Protected LAG:                   | Enable                                                                                                    |                                    |  |  |  |  |
| Apply Close                      |                                                                                                    |                                    |  |  |  |  |

步骤14.单击"**应用"**。设置将保存到运行配置文件。从LAG字段中选择要配置的*另一个*LAG,或 单击**关闭**返回*LAG设置*页。

| LAG:                             | 1 💌                                                                   | LAG Type:                          |
|----------------------------------|-----------------------------------------------------------------------|------------------------------------|
| Description:                     | Example Name (12/64 chara                                             | acters used)                       |
| Administrative Status:           | <ul><li>● Up</li><li>● Down</li></ul>                                 | Operational Status:                |
| Link Status SNMP Traps:          | Enable                                                                |                                    |
| Time Range:                      | Enable                                                                |                                    |
| Time Range Name:                 | testing1 💌 Edit                                                       | Operational Time-Range State: N/A  |
|                                  |                                                                       |                                    |
| Administrative Auto Negotiation: | Enable                                                                | Operational Auto Negotiation:      |
| Administrative Speed:            | <ul> <li>10M</li> <li>100M</li> <li>1000M</li> <li>10G</li> </ul>     | Operational LAG Speed:             |
| Administrative Advertisement:    | Max. Capability 10 Full     100 Full     100 Full     1000 Full       | Operational Advertisement: Unknown |
| Administrative Flow Control:     | <ul> <li>Enable</li> <li>Disable</li> <li>Auto-Negotiation</li> </ul> | Operational Flow Control:          |
| Protected LAG:                   | Enable                                                                |                                    |
| Apply Close                      |                                                                       |                                    |

步骤15.如果要快速将LAG的设置复制到另一个LAG,请单击其单选按钮,然后单击"复**制设置** ……"按钮。系统将显示*"复制设*置"窗口。

| LAG Settings            |            |        |             |      |        |             |         |       |                  |       |              |                  |
|-------------------------|------------|--------|-------------|------|--------|-------------|---------|-------|------------------|-------|--------------|------------------|
| LAG                     | Setting Ta | ble    |             |      |        |             |         |       |                  |       |              |                  |
|                         | Entry No.  | LAG    | Description | Туре | Status | Link Status | Time Ra | nge   | Auto Negotiation | Speed | Flow Control | Protection State |
|                         |            |        |             |      |        | SNMP Traps  | Name    | State |                  |       |              |                  |
| $\overline{\mathbf{O}}$ | 1          | LAG 1  |             |      |        | Enabled     |         |       |                  |       |              | Unprotected      |
| 0                       | 2          | LAG 2  |             |      |        | Enabled     |         |       |                  |       |              | Unprotected      |
|                         | 3          | LAG 3  |             |      |        | Enabled     |         |       |                  |       |              | Unprotected      |
|                         | 4          | LAG 4  |             |      |        | Enabled     |         |       |                  |       |              | Unprotected      |
|                         | 5          | LAG 5  |             |      |        | Enabled     |         |       |                  |       |              | Unprotected      |
|                         | 6          | LAG 6  |             |      |        | Enabled     |         |       |                  |       |              | Unprotected      |
|                         | 7          | LAG 7  |             |      |        | Enabled     |         |       |                  |       |              | Unprotected      |
|                         | 8          | LAG 8  |             |      |        | Enabled     |         |       |                  |       |              | Unprotected      |
|                         | 9          | LAG 9  |             |      |        | Enabled     |         |       |                  |       |              | Unprotected      |
|                         | 10         | LAG 10 |             |      |        | Enabled     |         |       |                  |       |              | Unprotected      |
|                         | 11         | LAG 11 |             |      |        | Enabled     |         |       |                  |       |              | Unprotected      |
|                         | 12         | LAG 12 |             |      |        | Enabled     |         |       |                  |       |              | Unprotected      |
|                         | 13         | LAG 13 |             |      |        | Enabled     |         |       |                  |       |              | Unprotected      |
|                         | 14         | LAG 14 |             |      |        | Enabled     |         |       |                  |       |              | Unprotected      |
|                         | 15         | LAG 15 |             |      |        | Enabled     |         |       |                  |       |              | Unprotected      |
|                         | 16         | LAG 16 |             |      |        | Enabled     |         |       |                  |       |              | Unprotected      |
| $\bigcirc$              | 17         | LAG 17 |             |      |        | Enabled     |         |       |                  |       |              | Unprotected      |
|                         | 18         | LAG 18 |             |      |        | Enabled     |         |       |                  |       |              | Unprotected      |
|                         | 19         | LAG 19 |             |      |        | Enabled     |         |       |                  |       |              | Unprotected      |
|                         | 20         | LAG 20 |             |      |        | Enabled     |         |       |                  |       |              | Unprotected      |
|                         | 21         | LAG 21 |             |      |        | Enabled     |         |       |                  |       |              | Unprotected      |
|                         | 22         | LAG 22 |             |      |        | Enabled     |         |       |                  |       |              | Unprotected      |
| 0                       | 23         | LAG 23 |             |      |        | Enabled     |         |       |                  |       |              | Unprotected      |
|                         | 24         | LAG 24 |             |      |        | Enabled     |         |       |                  |       |              | Unprotected      |
| 0                       | 25         | LAG 25 |             |      |        | Enabled     |         |       |                  |       |              | Unprotected      |
|                         | 26         | LAG 26 |             |      |        | Enabled     |         |       |                  |       |              | Unprotected      |
|                         | 27         | LAG 27 |             |      |        | Enabled     |         |       |                  |       |              | Unprotected      |
|                         | 28         | LAG 28 |             |      |        | Enabled     |         |       |                  |       |              | Unprotected      |
| $\bigcirc$              | 29         | LAG 29 |             |      |        | Enabled     |         |       |                  |       |              | Unprotected      |
|                         | 30         | LAG 30 |             |      |        | Enabled     |         |       |                  |       |              | Unprotected      |
| 0                       | 31         | LAG 31 |             |      |        | Enabled     |         |       |                  |       |              | Unprotected      |
| 0                       | 32         | LAG 32 |             |      |        | Enabled     |         |       |                  |       |              | Unprotected      |
| C                       | Copy Set   | tings  | Edit        |      |        |             |         |       |                  |       |              |                  |

#### 步骤16.在文本字段中,输入要将所选LAG设置复制到的LAG或LAG范围,然后单击"应用"。

| Copy configuration from entry 1 (LAG 1) |                                           |
|-----------------------------------------|-------------------------------------------|
| to: LAG 5, LAG 10-LAG 15                | (Example: 1,3,5-10 or: LAG 1,LAG 3-LAG 5) |
| Apply Close                             | ,                                         |

# 查看与本文相关的视频……

单击此处查看思科提供的其他技术讲座